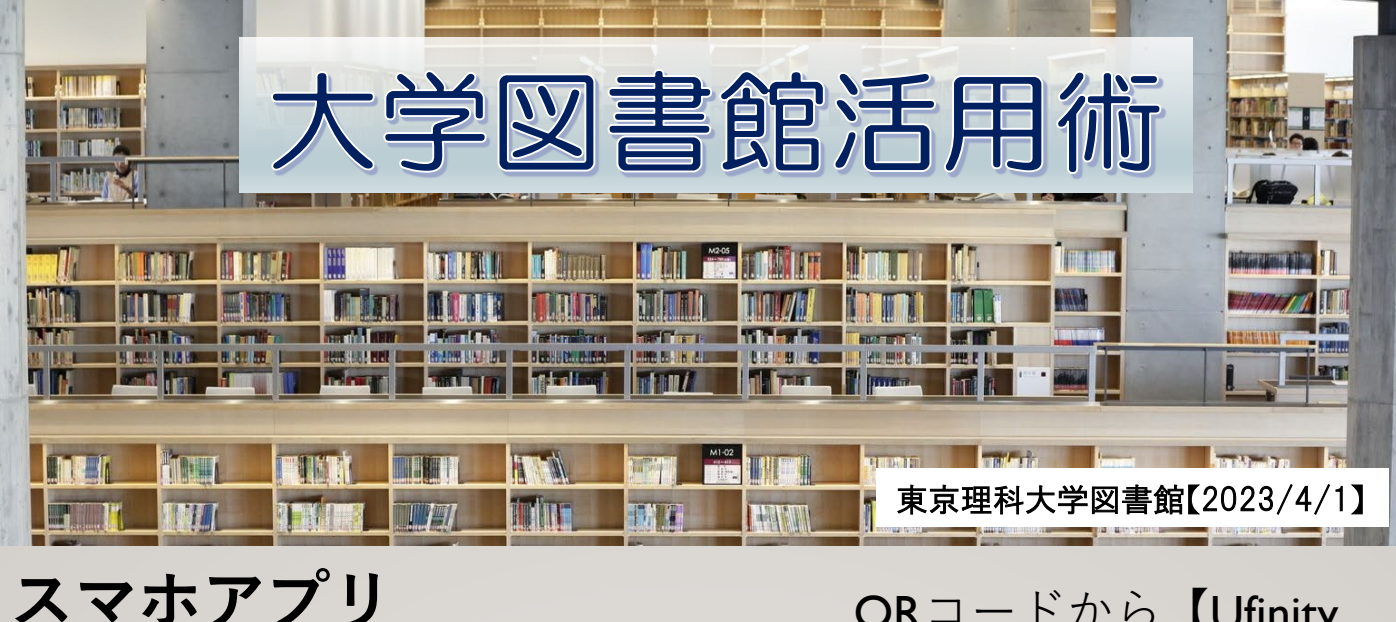

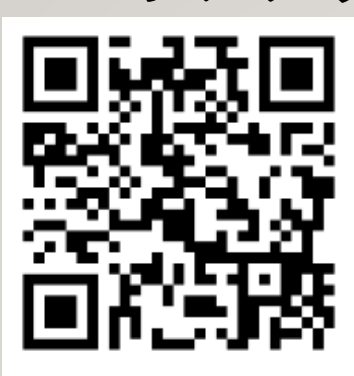

[Apple Store]

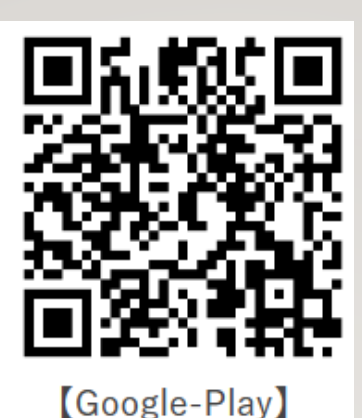

QRコードから【Ufinity (Fujitsu Limited)】のアプ リをダウンロード。起 動後、初期設定から 「大学/機関を選択」⇒ 地区「東京」⇒「東京 理科大学」を選択して 設定ボタンを押します。

東京理科大学図書館所蔵資料の蔵書検索、図書館カレンダーのほか、My Libraryから貸出資料の更新や、ILL(文献複写依頼、現物貸借)の利用状況の確認ができます。My Library最初のログイン時に、IDとPW(CLASS・CENTISと同じ)を入力します。

| ÷                   |                          |                           | 4 Ufinity                                     |              |
|---------------------|--------------------------|---------------------------|-----------------------------------------------|--------------|
|                     | < 詳細検索 III<br>Q. 詳細 🌚 タヴ | Q 書名 - 書者名で秋东   ① 検索      | 東京理科大学図書館<br>TOKING UNIVERSITY OF SOENCE LEAR |              |
|                     | *-7-K                    |                           |                                               | 10100000     |
| Q書名・著者名で検索          | 91 F.W                   | C 1942 X                  | 本日の開館時                                        | 間            |
| <b>()</b> 検索        | 著者名                      | 版表 rary                   | 2023年03日20日                                   | (8)          |
| ようこそ ※※※※※ さん       | ISBN/ISSN                | 1/27-8                    | 00000000000                                   | (73)         |
| Q 🗐 👤               | 出版年(西碧) -                | 1                         | 神楽坂 09:00~18<br>富士県 09:00~17                  | 8:00<br>7:00 |
|                     | <b>資料種別(複数選択可)</b> >     | 図書館オ ロクイン                 | 野田 09:00~18<br>高航 09:00~17                    | 8:00<br>8:00 |
| 蔵書検索 新着案内 MyLibrary | ৾৵৻ৼ                     |                           | ※朝間コロナウィルス感染拡大財                               | たのため、        |
| <b>1 2</b>          | 所蔵館(複数選択可) >             |                           | 学外利用者(卒業生務く)は入業                               | 57824A.      |
| <u> </u>            | ৰুশ্ব                    | K MyLibrary III 🕀         | 神影板 高大見 短期                                    | Ř.п          |
| 図書館カレンダー よくある質問     | 表示欄 >                    | 東京環境大学調査機 から∞※≝さんへのお知らせ   | (80234539)                                    | ۰ (۵         |
|                     | 出版年降順                    | スマホアプリ DJFNITYI をご利用ください。 | 月突水木鱼                                         | ± B          |
|                     | 検索                       | お知らせ >                    | 1 2 3                                         | -4           |
|                     |                          | 第出 1 >                    | 0 7 8 9 10                                    | 11. 1973     |
|                     |                          | 予約                        | 13 14 15 18 17                                | 10 10        |
|                     |                          | 貸借依頼 1 >                  | 20 22 29 24                                   | 25 20        |
|                     |                          | 複写依頼                      | 27 28 29 30 31                                |              |

そのほか、「よくある質問」や「カメラ検索」もあります。 詳しい使い方は、HPをご覧ください。

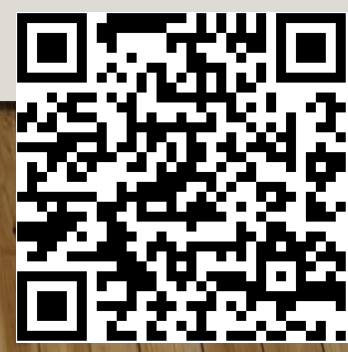